# РУКОВОДСТВО ПОЛЬЗОВАТЕЛЯ (ПАЦИЕНТА)

# ВЕБ-ВЕРСИЯ ТЕЛЕМЕДИЦИНСКОГО СЕРВИСА

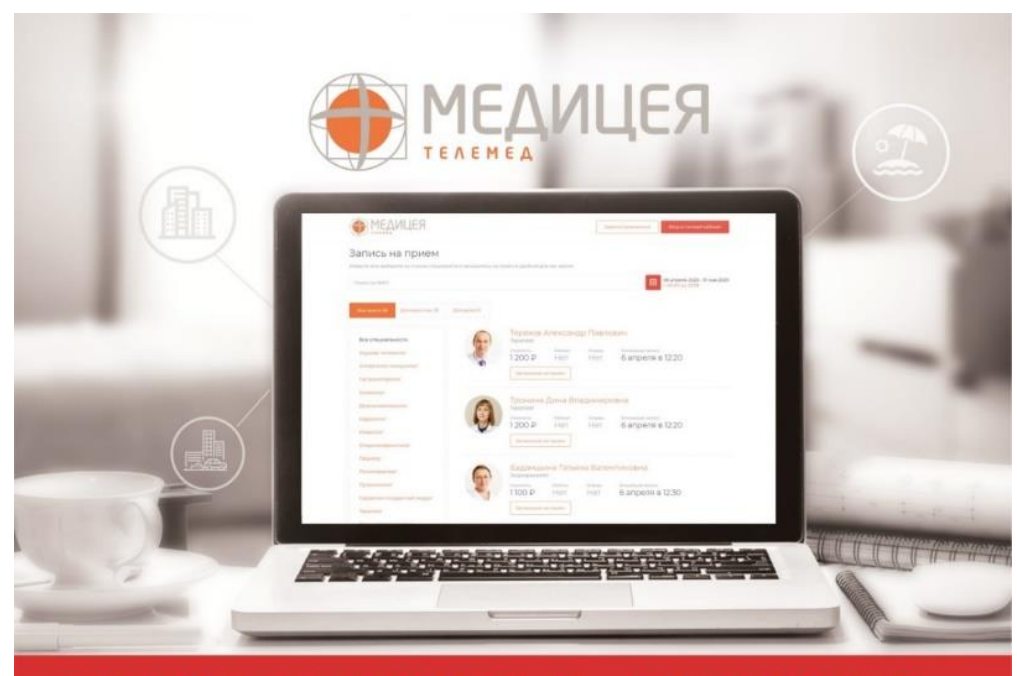

# ТЕЛЕМЕДИЦИНА В «МЕДИЦЕЕ»

# ОГЛАВЛЕНИЕ

| 1 |       | АВТОРИЗАЦИЯ                                     | 3    |
|---|-------|-------------------------------------------------|------|
|   | 1.1   | Действия Пользователя для входа в программу     | 3    |
|   | 1.2   | Действия Пользователя по восстановлению пароля  | 6    |
| 2 |       | РЕГИСТРАЦИЯ                                     | 7    |
| 3 |       | РАБОТА С ЛИЧНЫМ КАБИНЕТОМ                       | 9    |
|   | 3.1   | Запись на телемедицинский прием                 | 11   |
|   | 3.1.1 | Запись к дежурному педиатру и терапевту         | 11   |
|   | 3.1.2 | Запись по расписанию к профильному врачу        | 12   |
|   | 3.2   | Телемедицинские консультации                    | 17   |
|   | 3.2.1 | Подготовка и проверка оборудования              | 17   |
|   | 3.2.2 | Проведение телеконсультации «Врач» - «Пациент»  | 19   |
|   | 3.3   | Пополнение лицевого счета и оплата консультаций | 21   |
|   | 3.4   | Работа с файлами                                | 22   |
|   | 3.5   | Курсы наблюдения                                | 23   |
| 4 |       | НАСТРОЙКИ                                       | 25   |
|   | 4.1   | Личные данные                                   | 26   |
|   | 4.2   | Условия обслуживания                            | 27   |
|   | 4.3   | Смена пароля                                    | 27   |
|   | 4.4   | Настройка уведомлений                           | 27   |
|   | 4.5   | Проверка оборудования                           | 28 2 |

### 1. АВТОРИЗАЦИЯ

Для доступа Пользователя (Пациента) в Личный кабинет необходима его авторизация.

#### 1.1. Действия Пользователя для входа в программу

1) Открыть в веб-браузере сайт mediceya.ru с любой страницы в шапке сайта перейти в раздел «Телемедицина» (Рисунок 1).

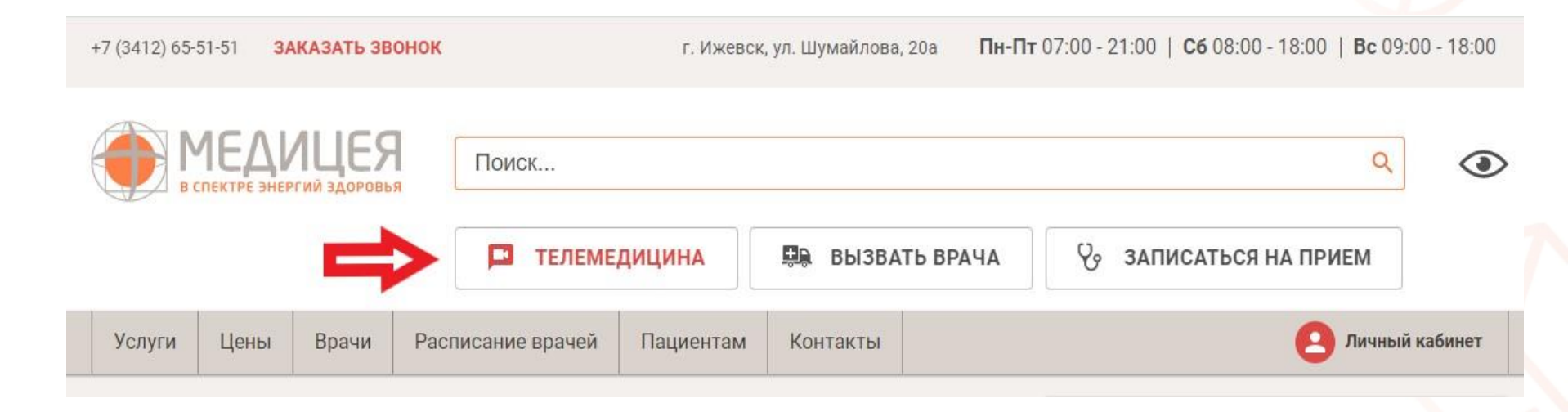

Рисунок 1. Вход в Телемедицину с сайта mediceya.ru

2) Перейти со страницы врача, консультирующего Online.

Для этого на сайте mediceya.ru на странице с информацией о враче нажать кнопку «Прием Online» (Рисунок 2).

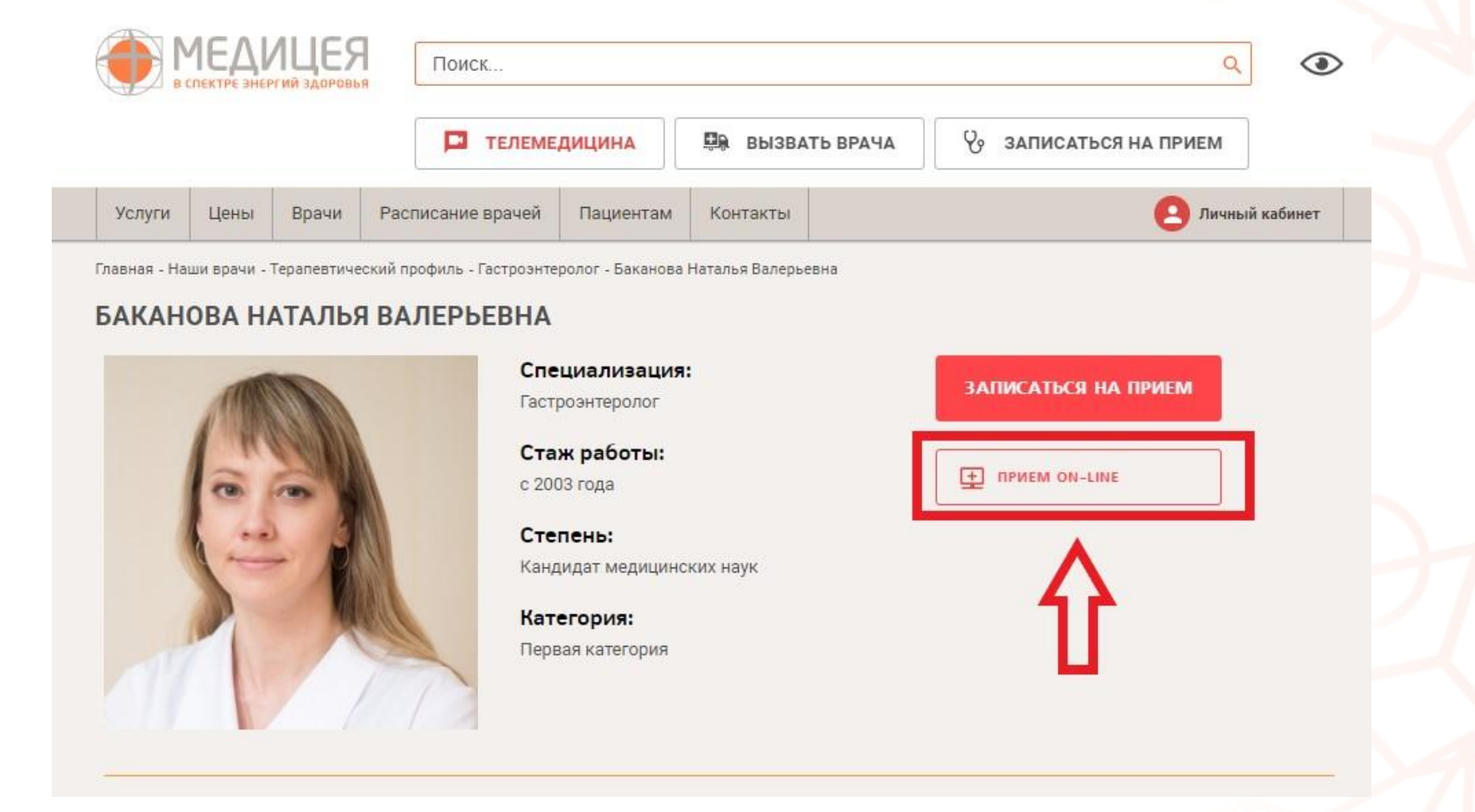

Рисунок 2. Вход в Телемедицину со страницы врача на сайте mediceya.ru

3) Войти по прямой ссылке, для этого нужно открыть в веб-браузере ссылку <u>https://telemed.mediceya.ru/mediceya</u> и нажать на кнопку «Вход в личный кабинет».

Для входа необходимо использовать браузеры поддерживаемые системой:

- о Google Chrome (версия 56 и новее)
- о Mozilla Firefox (версия 44 и новее)
- о Microsoft EDGE (версия 75 и новее)
- o Yandex
- о Safari (версия 11 и новее)

Не поддерживается: Internet Explorer

4) В открывшейся форме ввести данные, которые вы используете для входа в личный кабинет пациента Клиники «Медицея», нажать «Продолжить» (Рисунок 3).

| Вход в личный кабинет    |  |
|--------------------------|--|
| Номер телефона или логин |  |
| Пароль                   |  |
| Продолжить               |  |

Рисунок 3. Авторизация пользователя

#### 1.2. Действия Пользователя по восстановлению пароля

В случае если Пользователь забыл (потерял) пароль для входа в личный кабинет, необходимо:

 На форме ввода логина и пароля нажать на ссылку «Забыли пароль?»
 В открывшемся окне ввести мобильный телефон, указанный при регистрации, и нажать «Продолжить».

После выполнения всех действий на экране появится сообщение об отправке данных для восстановления пароля на указанный номер телефона.

! После получения SMS-сообщения, для восстановления пароля необходимо ввести код, который придет на телефон. После чего придумать новый пароль, который Вы будете использовать при входе в Ваш личный кабинет (Рисунок 4).

| ⊴ телемед |                                                                                        |   |  |
|-----------|----------------------------------------------------------------------------------------|---|--|
|           | Восстановление пароля                                                                  | _ |  |
|           | Новый пароль                                                                           |   |  |
|           | <ul> <li>Не менее 6 символов</li> <li>Строчные и пролисные английские буквы</li> </ul> |   |  |
|           | Сменить                                                                                |   |  |
|           |                                                                                        |   |  |

Рисунок 4. Восстановление пароля

## 2. РЕГИСТРАЦИЯ

Для регистрации в системе необходимо перейти по ссылке <u>https://telemed.mediceya.ru/mediceya/patient/</u> и нажать кнопку «Зарегистрироваться» (Рисунок 5).

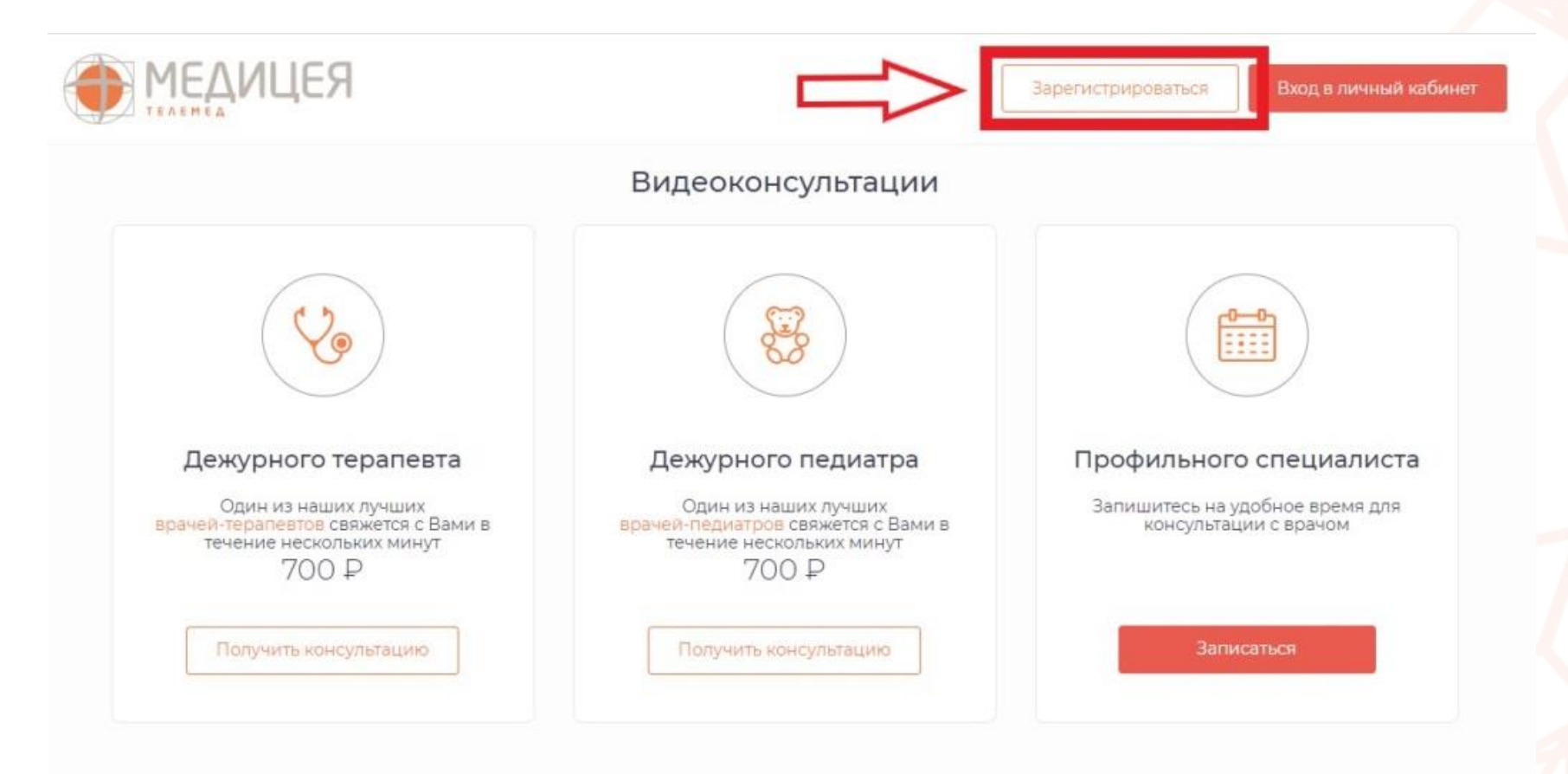

| 8 800 000-00-00                                              | использоваться для входа в<br>личный кабинет и увеломле |
|--------------------------------------------------------------|---------------------------------------------------------|
| laпример, +7 999 000-00-00                                   |                                                         |
| Электронная почта<br>12345@mail.ru                           | Эл. почта будет использоват<br>для уведомлений          |
| laпример, address@mail.ru                                    |                                                         |
| Пароль (не обязательно)                                      | Вы можете не указывать пар<br>и получить его в СМС.     |
| Не менее 6 символов<br>Строчные и прописные английские буквы |                                                         |
|                                                              |                                                         |
| Регистрируясь, вы соглашаетесь с                             | условиями оказания услуг                                |

#### Рисунок 6. Регистрация пациента

| заверш       | ение регистрации                              |
|--------------|-----------------------------------------------|
| а указанный  | й номер телефона отправлен код подтверждения. |
| ведите его,  | чтобы завершить регистрацию.                  |
| Код из смс   |                                               |
| 4505         |                                               |
| юлучение смс | может занять до 15 минут                      |
|              | Прододжить                                    |
|              | Продолжить                                    |

#### Далее выполните следующие действия:

1) На открывшейся странице введите номер телефона, адрес электронной почты, пароль, примите условия пользовательского соглашения, установив галочку «Я принимаю условия Соглашений» и нажмите «Создать аккаунт» (Рисунок 6).

2) Введите 4-значный код, полученный по СМС, и нажмите «Продолжить» (Рисунок 7).

### 3. РАБОТА С ЛИЧНЫМ КАБИНЕТОМ

После авторизации у Пациента отобразится экран кабинета с главным меню (Рисунок 8), включающим:

#### «Запись на прием»

Основной экран, на котором (в зависимости от настроек системы) отображается:

- запись на телеконсультацию к дежурному педиатру для быстрого решения вопроса
- запись на телеконсультацию к дежурному терапевту для быстрого решения вопроса
- о запись на телеконсультацию по расписанию к профильному специалисту

#### «Консультации и заявки»

На странице отображаются:

- о список назначенных консультаций (ожидаемых и завершенных)
- баланс с возможностью пополнить счет в личном кабинете, а также ввести промокод (при наличии)

#### «Файлы»

Загруженные Пациентом файлы с компьютера или мобильного устройства

#### «Мои курсы наблюдения» (не показано на рисунке 8)

Показывается только в том случае, когда врач Медицинского учреждения создал курс для Пациента для дистанционного мониторинга здоровья. Система позволяет добавлять назначенные врачом измерения, общаться с врачом и просматривать историю сделанных измерений ранее.

#### «Личный кабинет»

Переход в личный кабинет Пациента осуществляется через нажатие на иконку сверху справа с фото пациентом или по ФИО рядом с иконкой. Такой же процесс для выхода из системы. Нажмите на кнопку «Выход» и разлогиньтесь.

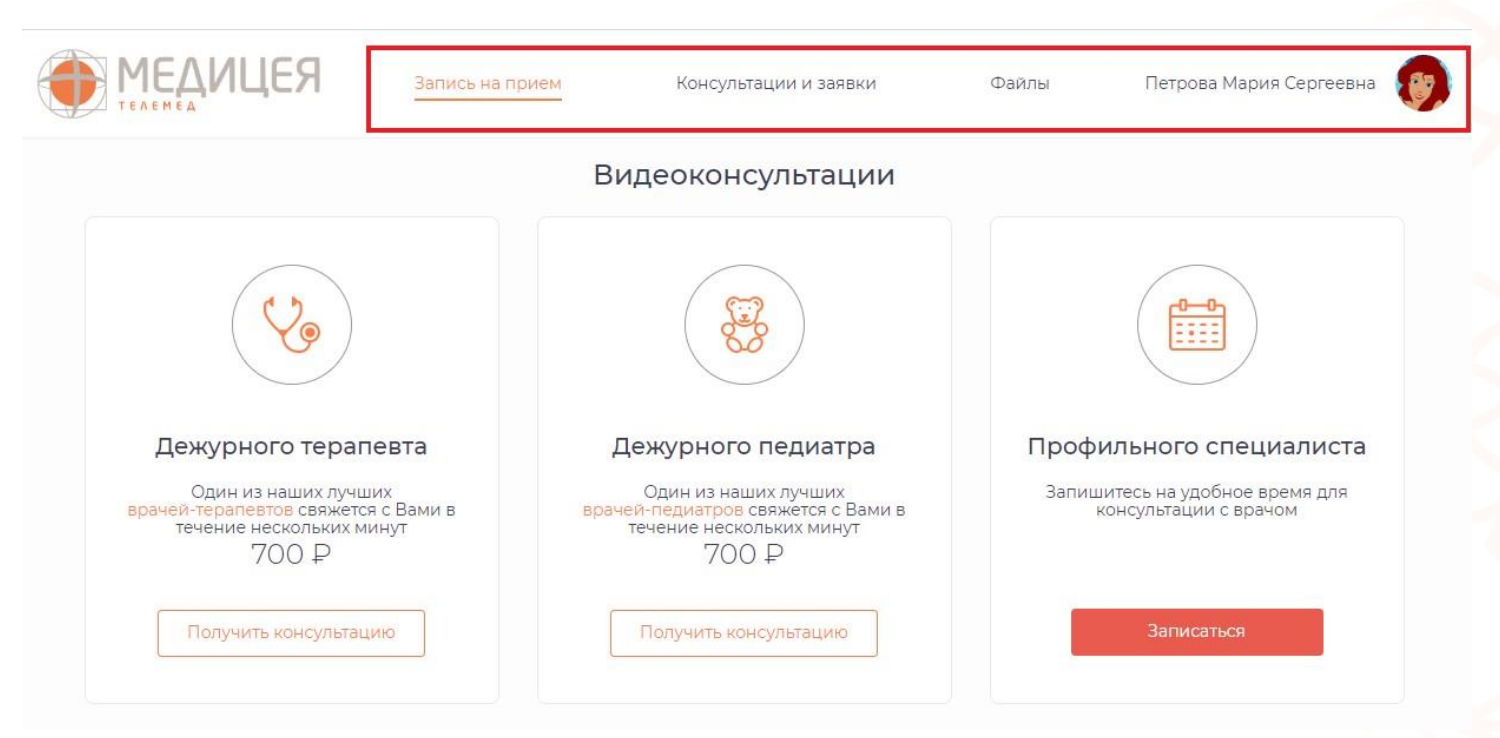

#### Рисунок 8. Главный экран пациента

#### 3.1. Запись на телемедицинский прием

При входе в кабинет Пациента автоматически открывается вкладка «Запись на прием». Для перехода на данную страницу из других разделов необходимо нажать «Запись на прием».

#### 3.1.1. Запись к дежурному педиатру и терапевту

Нажмите кнопку «Получить консультацию», чтобы получить срочную телеконсультацию дежурного врача педиатра или терапевта (Рисунок 9). После отправки заявки врач свяжется в течение нескольких минут.

#### Для получения услуги:

1) Введите промокод (если имеется)

 Выберите предпочтительный способ связи (видео, аудио, телефон, чат).
 При выборе видеосвязи автоматически будет доступно аудио и чат с врачом.
 В момент совершения видеозвонка врачом у Вас будет возможность ответить с видео и аудио или только с аудиосвязью, при этом Вы будете видеть врача в любом случае.

 Примите пользовательское соглашение и нажмите кнопку «Продолжить». Далее необходимо оплатить консультацию в зависимости от стоимости приема и дождаться звонка от врача.

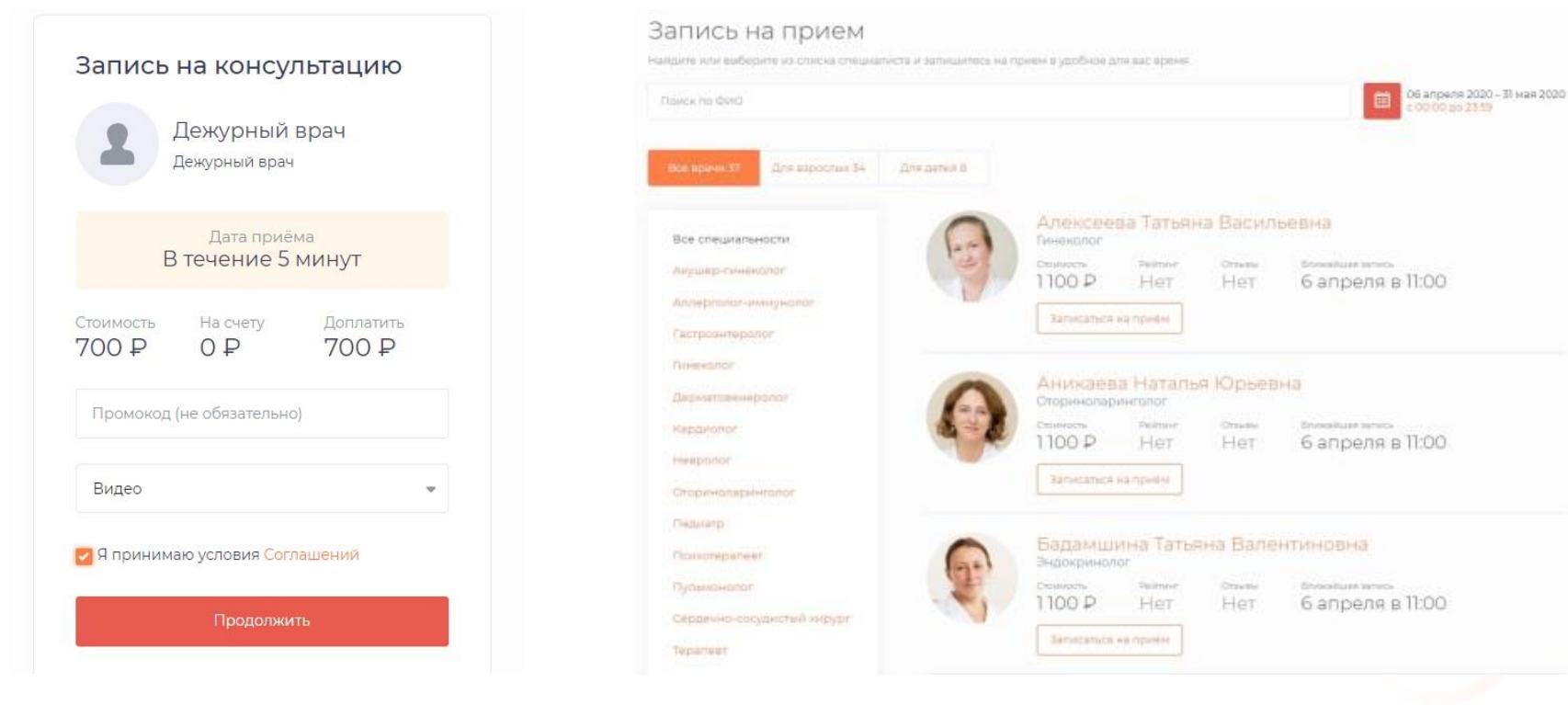

Рисунок 9. Запись на телеконсультацию к дежурному врачу Рисунок 10. Запись на телеконсультацию к профильному специалисту

#### 3.1.2. Запись по расписанию к профильному врачу

При переходе на запись к профильному специалисту отображается экран (Рисунок 10) со списком всех доступных врачей, а также поиском:

- 1) По ФИО врача (через доступную строку поиска)
- 2) По диапазону дат (при переходе на иконку «Календарь» 🛅 )
- 3) По списку специальностей (в столбце слева)

- о При этом всегда показываются вкладки «Все врачи», «Для взрослых», «Для детей»
- Вкладка «Мои врачи» становится доступной только в том случае, если отмечен соответствующий значок
   Мой врач
- В случае нажатия иконка перекрашивается в красный цвет, а выбранные врачи автоматически переносятся на вкладку «Мои врачи» (Рисунок 11)

| 0     | Герасимо  | ов Паве. | л Никола | евич               |
|-------|-----------|----------|----------|--------------------|
|       | Lopportor |          |          |                    |
| (Top) | Стоциость | DeGtuur  | Omaliali | Enumations assures |

Рисунок 11. Список избранных врачей

- о После выбора врача необходимо нажать «Записаться на прием»
- Отобразится экран с доступными датами и временем для приема (Рисунок 12)

| Все врачи 38 | Для вз    | росл  | ых 35 |          | Для  | дете | 9.9   | Мои вр | рачи 1    |       |          |       |
|--------------|-----------|-------|-------|----------|------|------|-------|--------|-----------|-------|----------|-------|
| 0            | Герас     | им    | OB    | Паі      | вел  | H    | икол  | аевич  |           |       |          |       |
| 100          | Неврол    | 01    |       |          |      |      |       |        |           |       |          |       |
| S            | Стоимость | ~     | P     | ейтин    | 17   | 0    | тзывы | Блих   | кайшая за | впись | 2.70     |       |
|              | 11004     | 2     | 1     | Ter      |      | ľ    | lei   | 66     | прел      | INBI  | 2.30     |       |
| мой врач     | Записа    | аться | на пр | мем      |      |      |       |        |           |       |          |       |
|              |           |       |       | ann de s | 1    |      |       |        |           |       |          |       |
|              | Лос       | TVE   | ные   | е ла     | ты   |      |       |        |           |       | <i>c</i> |       |
|              | при       | ıëm   | a     | - 40     | 101  |      |       | Bbe    | емя пр    | оиема | 6 апр    | еля   |
|              |           |       | 12-5  |          |      |      |       | 09.00  | 09:30     | 11:00 | 11:30    | 12:30 |
|              | <         |       | Ar    | рел      | Ь    | 0    | >     | 17.00  | 17.70     | 14.00 |          |       |
|              | пн        | BT    | ср    | 41       | 1717 | сб   | BC    | 13:00  | 15:50     | 14:00 |          |       |
|              |           |       | 01    | 02       | 03   | 04   | 05    |        |           |       |          |       |
|              | 06        | 07    | 08    | 09       | 10   | 11   | 12    |        |           |       |          |       |
|              |           | J     | 00    |          | 10   |      | 1.11  |        |           |       |          |       |
|              | 13        | 14    | 15    | 76       | 17   | 18   | 19    |        |           |       |          |       |
|              | 20        | 21    | 22    | 23       | 24   | 25   | 26    | 8      |           |       |          |       |
|              |           |       |       |          |      |      |       |        |           |       |          | 00    |

Рисунок 12. Выбор времени в расписании

#### Нажмите кнопку «Записаться на ДАТА.МЕСЯЦ.ВРЕМЯ».

Вам откроется окно (Рисунок 13).

#### Для получения услуги:

1) Введите промокод (если имеется)

2) Выберите предпочтительный способ связи (видео, аудио, телефон, чат). При выборе видеосвязи автоматически будет доступно аудио и чат с врачом. В момент совершения видеозвонка врачом у Вас будет возможность ответить с видео и аудио или только с аудиосвязью, при этом Вы будете видеть врача в любом случае.

3) Примите пользовательское соглашение и нажмите кнопку «Продолжить». Далее необходимо оплатить консультацию в зависимости от стоимости приема.

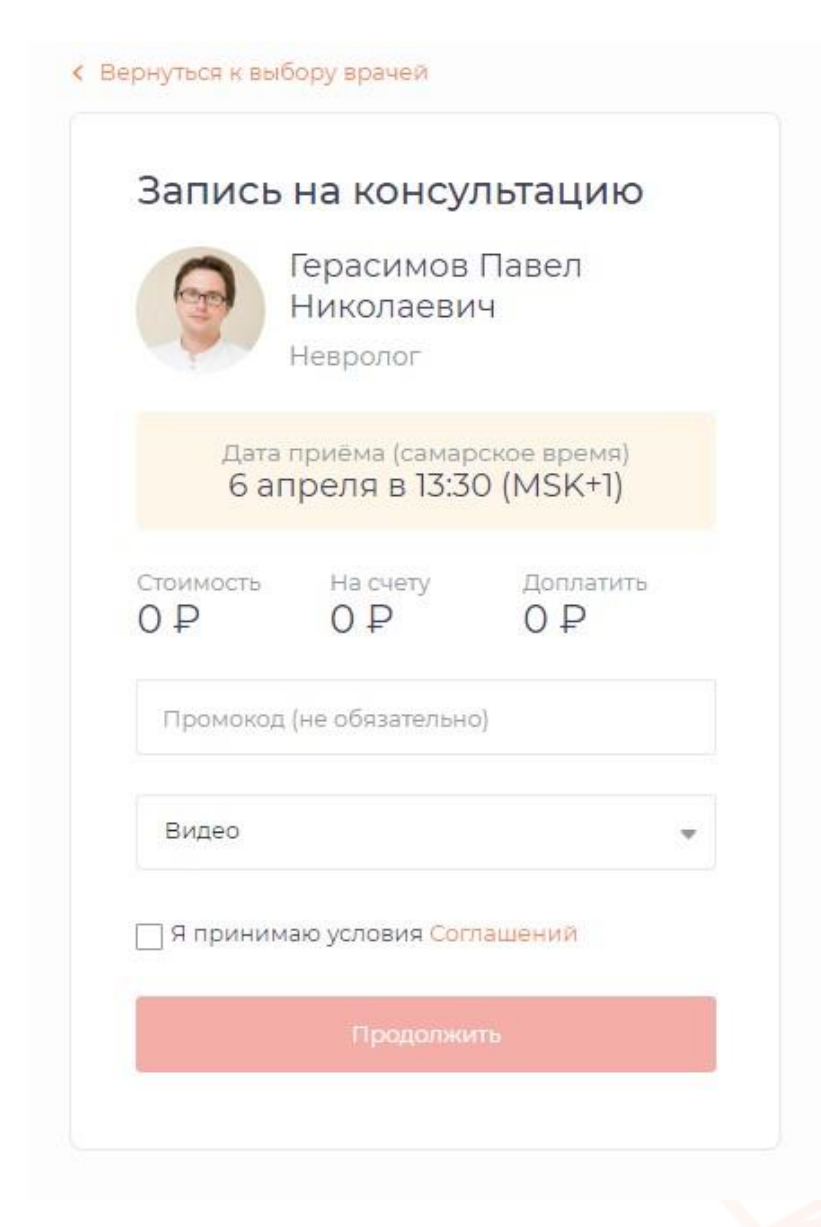

Рисунок 13. Запись на консультацию к профильному врачу

|             | ИЦЕЯ                          | Запись на прием     | Консультации и заявки | Файлы            | Курсы наблюдения       | Дроздова Люция Федоровна      |
|-------------|-------------------------------|---------------------|-----------------------|------------------|------------------------|-------------------------------|
| Мои кон     | сультац                       | ИИ                  |                       |                  |                        |                               |
| Ожидаемые 3 | Завершенные                   | 3                   |                       | самар<br>11:20 ( | оское время:<br>MSK+1) | Мой счёт 0 Р<br>Введите сумму |
| 0           | Герасимо<br>Невролог          | в Павел Никс        | лаевич                |                  |                        | Пополнить                     |
| 1           | консультация на<br>06.04.2020 | чнется<br>О в 13:30 | Пере                  | ати к консу      | льтации                | Ваедите промокод              |

#### Рисунок 14. Ожидаемые консультации

| Мои консультации                                | Проверка камеры                       | и микрофона |
|-------------------------------------------------|---------------------------------------|-------------|
| Герасимов Павел Николаевич                      | Консультация начнётся сегодня в 13:30 | Q           |
| Не обнаружена камера. Собеседник вас не увидит. |                                       | ×           |

Пожалуйста, загрузите необходимые файлы до начала консультации

В разделе «Мои консультации» во вкладке «Ожидаемые» в списке появится новая запланированная (ожидаемая) консультация (Рисунок 14).

Введите сообщение

#### 3.2. Телемедицинские консультации

#### 3.2.1. Подготовка и проверка оборудования

При переходе к конкретной консультации впервые в строке браузера отобразится уведомление следующего характера.

Нажмите кнопку «Разрешить» и далее «Готово» (Рисунок 16):

| До         | сту <mark>п к</mark> мі | икрофону разрешен                             | × |
|------------|-------------------------|-----------------------------------------------|---|
| Это<br>мик | й странице<br>срофону   | е разрешен доступ к вашему                    |   |
| 0          | Разреши<br>к микроф     | ть https://telemed.mediceya.ru достуг<br>оону | 1 |
| 0          | Всегда бл               | юкировать доступ к микрофону                  |   |
| Ми         | крофон:                 | По умолчанию - Микрофон 🔻                     | - |
| ł          | Настроить               | Готово                                        | 2 |

Рисунок 16. Уведомление браузера по настройке оборудования

- В том случае, когда такое окно не всплывает, рекомендуем пройти проверку связи: необходимо проверить качество подключения к сети Интернет, а также произвести проверку системы на предмет четкости передаваемого изображения, видео и звука.
- Перейдите в «Личный кабинет» по ссылке <u>https://telemed.mediceya.ru/mediceya/patient/personal</u> и далее в подраздел «Проверка оборудования» (Рисунок 17).

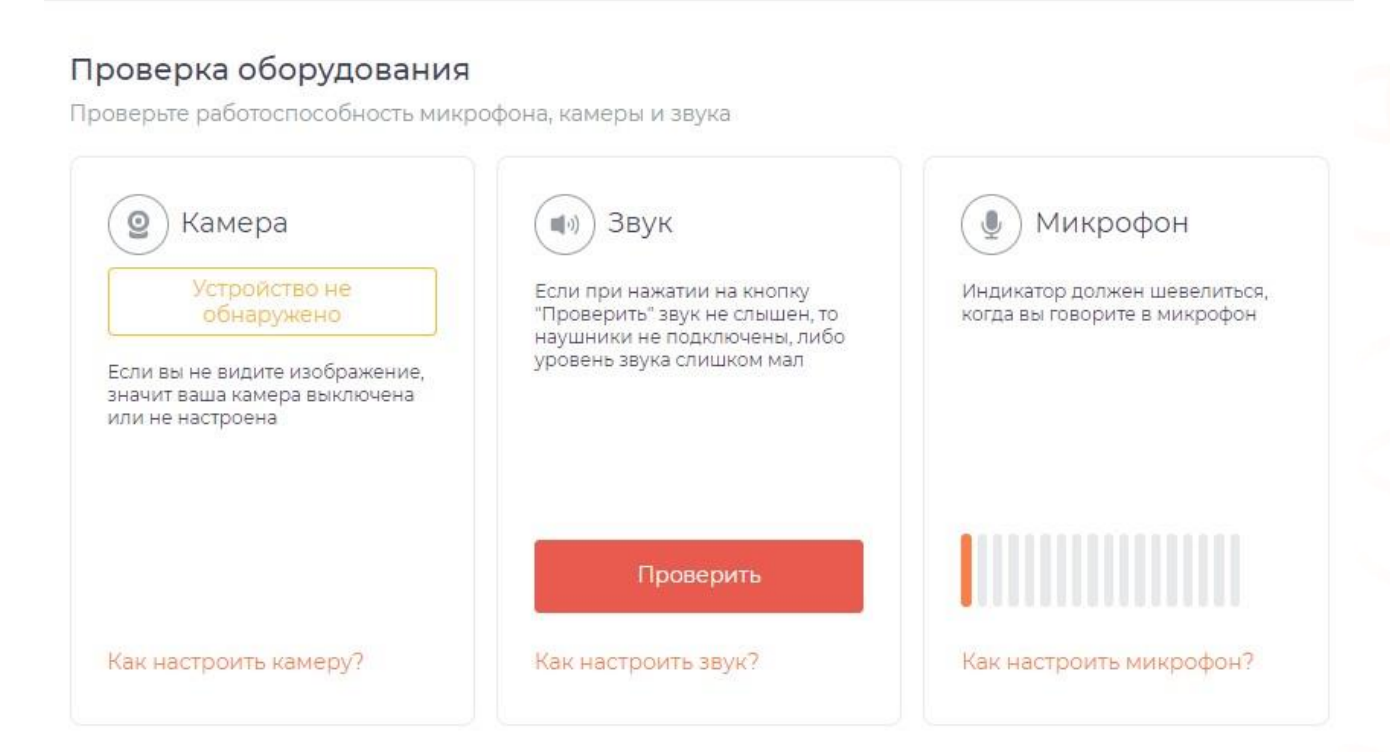

Рисунок 17. Проверка оборудования в системе

#### Что делать, если Вы не слышите или не видите врача во время консультации?

1) Если ваш компьютер не оснащен встроенной видеокамерой и микрофоном, убедитесь, что внешняя видеокамера и микрофон подключены.

2) Убедитесь, что Вы разрешили системе использовать видеокамеру и микрофон, когда получили соответствующий запрос.

3) Если система не запрашивает у вас разрешение на подключение камеры: Нажмите на иконку камеры в правом углу адресной строки браузера. Если в настройках браузера выбрана опция «Блокировать доступ к камере», выберите «Всегда предоставлять сайту <u>https://telemed.mediceya.ru/</u> доступ к камере и микрофону», нажмите «Готово», после чего обновите страницу.

Если вы находитесь в процессе общения с врачом, обновление страницы может прервать связь с врачом.

#### 3.2.2. Проведение телеконсультации «Врач - Пациент»

- Дождитесь проведения телеконсультации дежурного врача или профильного специалиста.
- Желательно за несколько минут до звонка перейти в раздел «Консультации и заявки» вкладка «Ожидаемые» и нажать кнопку «Перейти к консультации».
- о Врач может написать сообщение в чат о готовности к звонку.
- Система позволяет писать сообщения в открытом чате до момента и в процессе консультации, а также прикреплять файлы.

Ответить врачу на входящий через систему звонок можно с видео и аудио или только с аудиосвязью, при этом Пациент будет видеть врача в любом из случаев.

! Инициировать видео- и аудио- звонок может только врач, поэтому позвонить врачу через систему Вы не сможете.

- По итогам консультации врач готовит заключение и закрывает консультацию.
- Готовое заключение выгружается в Ваш Личный кабинет на сайте Клиники Медицея.
- При этом история консультации (чат с врачом и прикрепленный документ заключения) сохраняется в истории проведенных консультаций в разделе «Консультации и заявки» вкладка «Завершенные» (Рисунок 18).

| Ожи  | идаемые 0 Заверше             | нные 3                       |            | 14:          | амарское врем<br>18 (MSK+1 |
|------|-------------------------------|------------------------------|------------|--------------|----------------------------|
| Поис | ск врача по фамилии           |                              |            |              |                            |
| Врач |                               | Дата консультации            | Заключение | Консультация |                            |
| 0    | Доктор Т.<br>Акушер-гинеколог | 30.03.2020<br>в 14:00        | 0          |              | 📋 Удалить                  |
| 0    | Доктор Т.<br>Акушер-гинеколог | 20.02.2020<br>в 18:30        | 0          |              | 📋 Удалить                  |
| Ø    | Доктор Т.<br>Акушер-гинеколог | <b>17.02.2020</b><br>в 20:30 |            |              | 📋 Удалить                  |

#### Рисунок 18. Завершенные консультации

# 3.3. Пополнение лицевого счета и оплата консультаций

Оплата консультаций может производиться:

1) Путем внесения предоплаты в момент записи на консультацию к дежурному врачу или профильному специалисту. В этом случае откроется новая страница в браузере с онлайн-банкингом, в которой необходимо ввести данные своей карты (Пациента) и произвести оплату. При этом (в зависимости от настроек системы) Медицинской организацией денежные средства могут списываться как предоплата перед началом консультации, так и после (деньги холдируются на карте, а списываются со счета по факту оказанной консультации).

2) Путем списания с текущего счета (при наличии на нем денежных средств).

Для этого нужно перейти в раздел «Мои консультации и заявки» и справа ввести сумму, на которую требуется пополнить личный счет (Рисунок 19).

3) Возможно введение промокода на скидку или бесплатные консультации по промокоду.

| Пополнить |
|-----------|

#### Рисунок 19. Пополнение счета

#### 3.4. Работа с файлами

Система позволяет осуществлять работу с файлами:

- о Загружать с компьютера файлы и просматривать их в системе
- Делиться файлами с врачами в чате в рамках телеконсультации или курсов наблюдения за здоровьем
- о Выгружать файлы из системы
- о Удалять файлы

Для того чтобы загрузить файл с компьютера необходимо перейти в раздел «Файлы» и нажать «Загрузить файлы» (Рисунок 20).

| КЭЦИДАМ                                                                                                    | Запись на прием | Консультации и заявки | Файлы |
|----------------------------------------------------------------------------------------------------|-----------------|-----------------------|-------|
| Мои файлы                                                                                                    |                 |                       |       |
| <section-header><section-header><section-header><section-header><text><text><text><text></text></text></text></text></section-header></section-header></section-header></section-header> | Загрузить файлы |                       |       |
| _cJZZziX4B4.jpg<br><b>28 января</b>                                                                                                    |                 |                       |       |

#### 3.5. Курсы наблюдения

С помощью дистанционного мониторинга здоровья врачи могут вести наблюдение за здоровьем своих пациентов.

Раздел «Курсы наблюдения» (Рисунок 21) отображается в личном кабинете только тогда, когда врач создал курс по проблеме Пациента.

В разделе может быть несколько курсов, в том числе от разных докторов, со следующей информацией:

- о Наименование курса
- о Врач, назначивший курс
- о Период для мониторинга за здоровьем пациента
- о Показатели для наблюдения, возможность добавлять данные
- о Возможность просматривать «Историю измерений»

Пациент может добавлять в систему вручную или с помощью оборудования (если предоставлено Медицинской организацией или рекомендовано к использованию) следующие показатели здоровья: рост, вес, окружность живота, индекс массы тела, артериальное давление, температура, хлебные единицы, инсулин короткий и длинный, сахар в крови, пиковая скорость выдоха, ингалятор, частота дыхания.

Пациент самостоятельно добавляет измерения, исходя из рекомендаций врача.

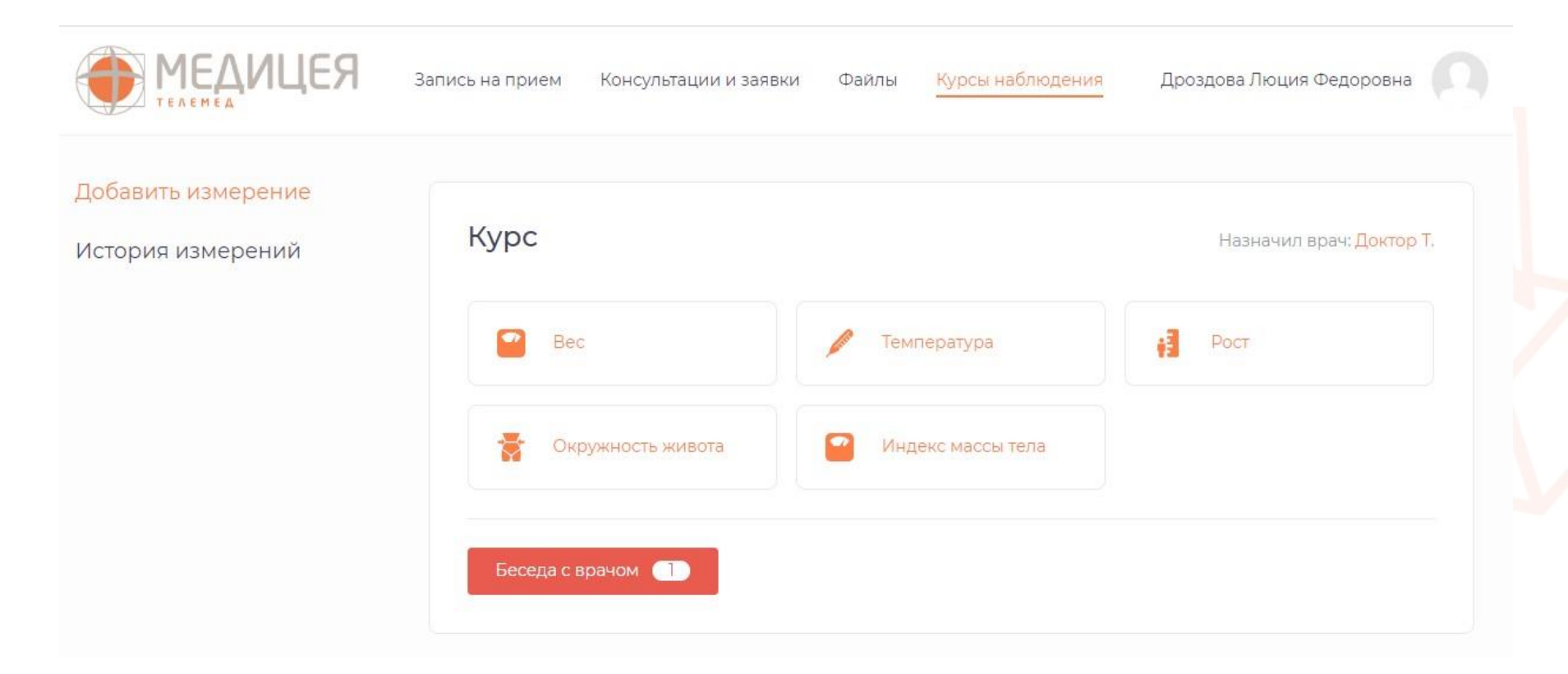

Рисунок 21. Курсы наблюдения

- Чтобы добавить измерение необходимо выбрать курс наблюдения, соответствующий показатель из списка и кликнуть по нему.
- Система автоматически проставляет дату и время измерения, если измерение производилось ранее необходимо указать, в какой день и время было совершено измерение (Рисунок 22).

#### Пример:

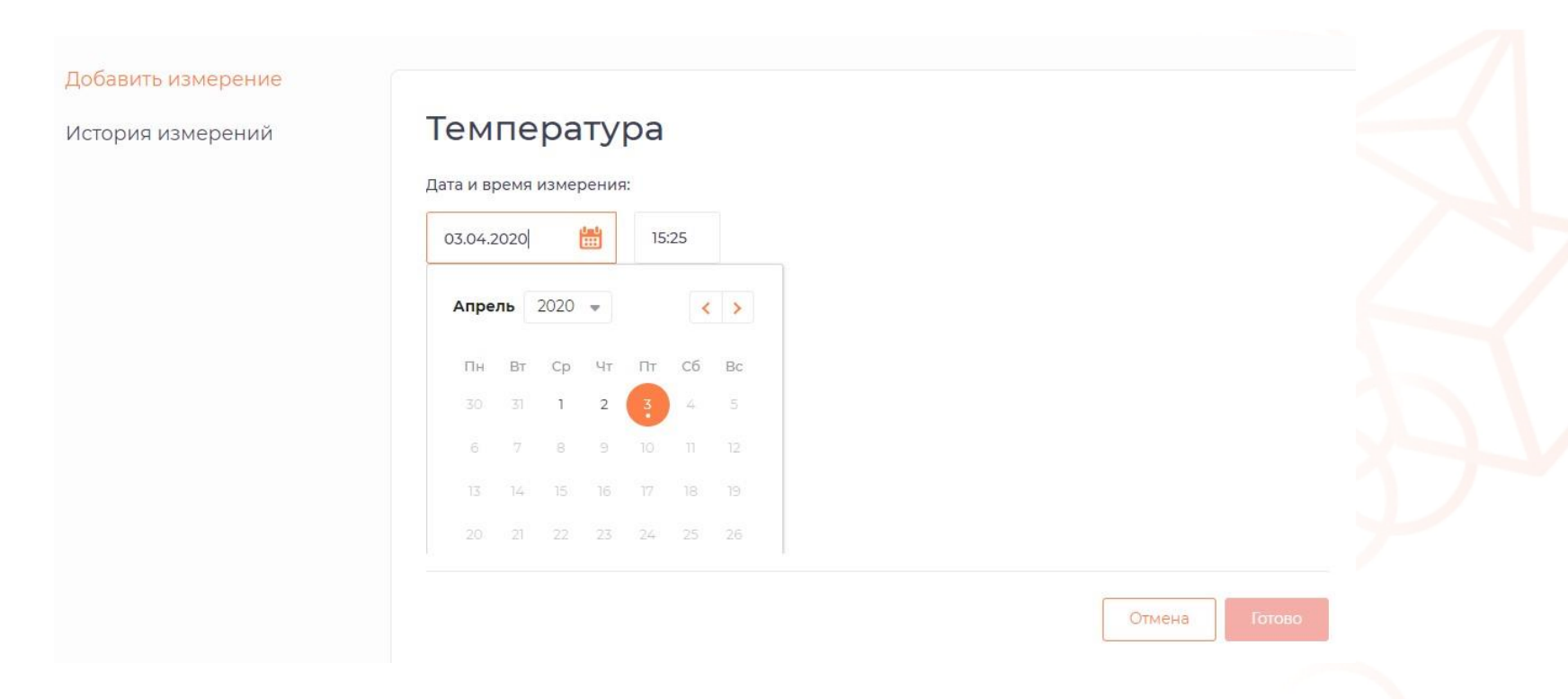

Рисунок 22. Редактирование показателей в курсах наблюдения

## 4. НАСТРОЙКИ

- В личном кабинете по ссылке <u>https://heart.bakulev.ru/bakulev/patient/personal</u> пациенту доступно управление аккаунтом и настройками.
- Для этого необходимо нажать на иконку с фото сверху справа или осуществить переход, нажав рядом на ФИО Пользователя.

#### 4.1. Личные данные

В личных данных есть возможность изменить электронную почту и мобильный телефон, а также добавить фото или сделать быстрое фото с использованием камеры (Рисунок 23).

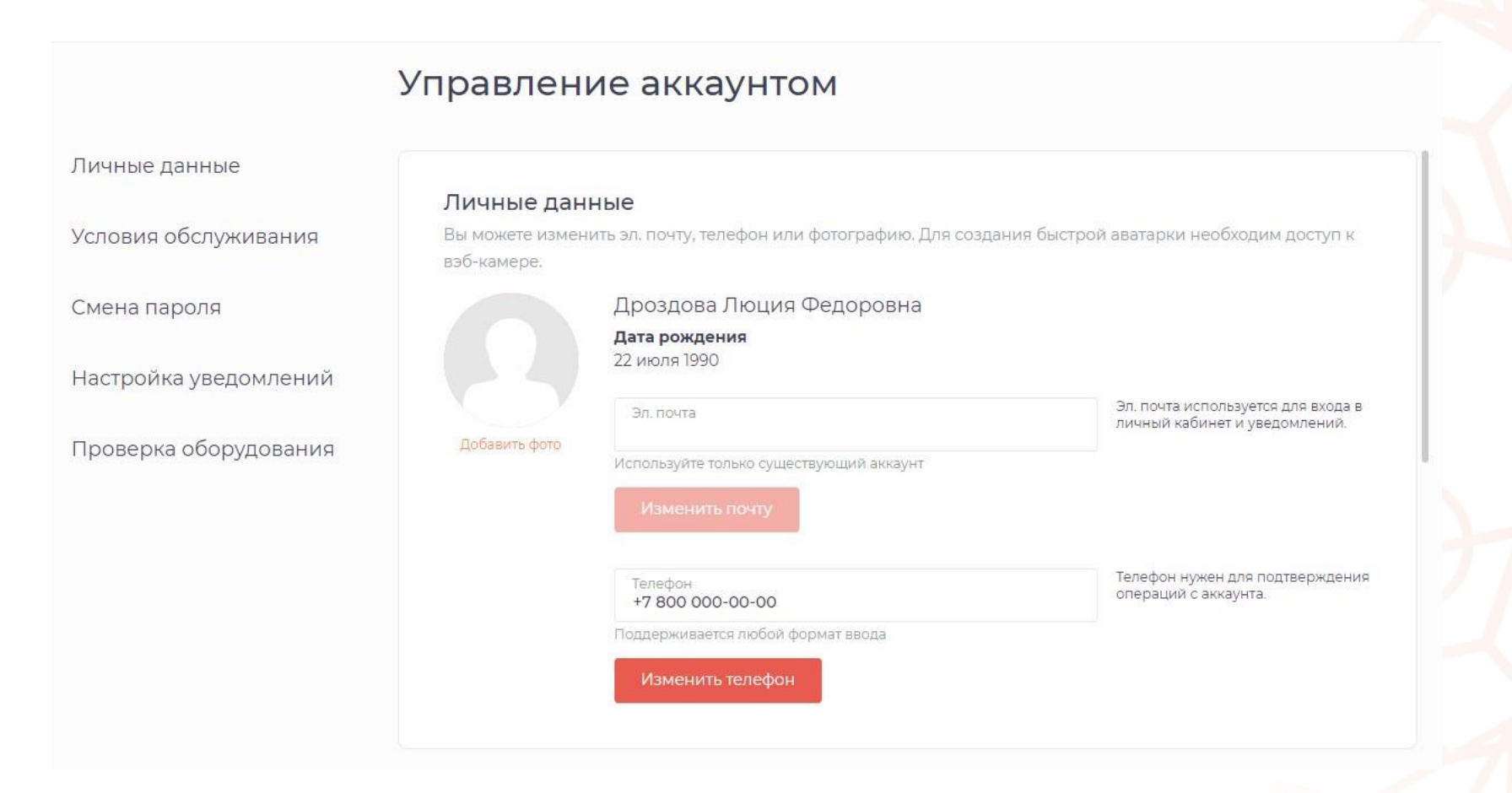

Рисунок 23. Редактирование личных данных пользователя

#### 4.2. Условия обслуживания

Пользователю предлагается ознакомиться с текущими активными продуктами и условиями (это могут быть услуги в рамках программ медицинского прикрепления, договоров страхования и другие):

- Наименование услуги
- Скидка (если имеется)
- о Срок действия программы / договора
- Количество проведенных и доступных консультаций

#### 4.3. Смена пароля

Чтобы изменить пароль для входа в систему укажите старый пароль и напишите новый. После этого нажмите кнопку «Изменить пароль». Пароль должен иметь не менее 6 символов и содержать строчные и прописные английские буквы.

#### 4.4. Настройка уведомлений

Пользователь имеет возможность установить уведомления на электронную почту и / или мобильный телефон (Рисунок 24):

- Заключение по онлайн-консультации
- о Запись на прием
- о Получение сообщения в чате
- Поступление средств на счет
- Скорое начало консультации
- Сообщение при отмене консультации
- Сообщение при отмене консультации администратором
- Сообщение при появлении новости
- Списание средств со счета

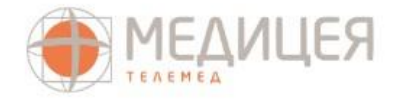

Консультации и заявки

Файлы Кур

Курсы наблюдения

#### Управление аккаунтом

Личные данные

Смена пароля

Условия обслуживания

Настройка уведомлений

Проверка оборудования

#### Настройка уведомлений

Настройте получение уведомлений по вашему желанию.

| Уведомления                                       | На телефон | На почту |
|---------------------------------------------------|------------|----------|
| Заключение по онлайн-консультации                 |            |          |
| Запись на прием                                   |            |          |
| Получение сообщения в чате                        |            |          |
| Поступление средств на счет                       |            |          |
| Скорое начало консультации                        |            |          |
| Сообщение при отмене консультации                 |            |          |
| Сообщение при отмене консультации администратором |            |          |
| Сообщение при появлении новости                   |            |          |
| Списание средств со счета                         |            |          |
|                                                   |            |          |

Рисунок 24. Настройка уведомлений

#### 4.5. Проверка оборудования

Информация о проверке оборудования указана выше в п. 3.2.1.